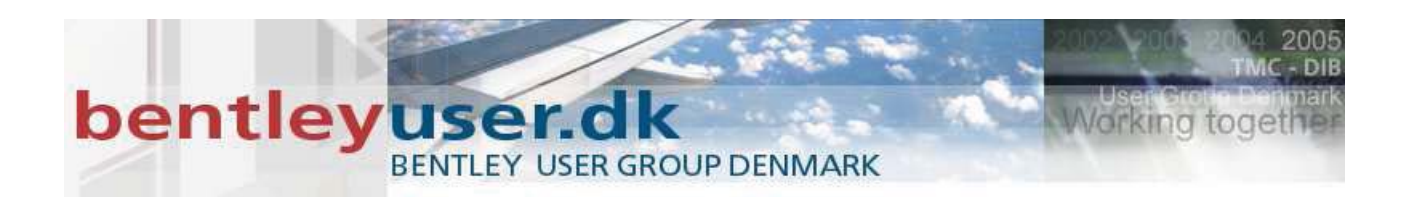

# Bentleyuser.dk Årsmøde 2008 Nordic Civil 2008

10.-12. November 2008, Munkebjerg Hotel, Vejle

## Workshop - X9 Widening & Overlay with Roadway Designer

Presenter: Joe Waxmonsky, P.E., Bentley Systems USA

Bentley Systems, Incorporated 685 Stockton Drive Exton, PA 19341 www.bentley.com

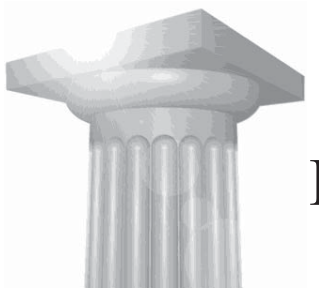

## **Resurfacing Techniques**

## **Module Overview**

This module will investigate the techniques for resurfacing roads. It includes optimization of vertical alignments, milling and widening of existing roads.

## **Module Prerequisites**

- Advanced knowledge of geometry commands
- Advanced knowledge of template creation and usage
- Advanced knowledge of Roadway Designer

## **Modules Objectives**

After completing this module, you will be able to:

- Create an optimization template
- Create optimized vertical alignments
- Level and widen roadways

1

Resurfacing Techniques

Copyright  $\ensuremath{\mathbb{C}}$  2008 Bentley Systems Incorporated

## Introductory Knowledge

Before you being this module, let's define what you already know.

### Questions

- 1. Repaying is the same as rehabilitation.
- True
- False
  - 2. Repaying of roads requires leveling.
- True
- False
- Maybe
  - 3. Is superelevation needed for rehabilitating a road?
- True
- False
- Maybe

#### Answers

1. Repaying is the same as rehabilitation.

#### False

Rehabilitation usually involves correcting cross slope and or re-engineering superelevation.

2. Repaving of roads requires leveling.

#### False

Generally, repaving is a simple overlay of asphalt directly on the existing pavement with no corrections.

3. Is superelevation needed for repaving a road?

#### Maybe

Straight roads will not need superelevation; however, if rehabilitating a roadway and you have curves you will need superelevation applied to your corridor.

## **Loading Data**

We will use an RWK file to load the project data. The RWK is located in the following parent directory:

## C:\2008 RBUC\_West\Widening and Overlay with Roadway Designer (InRoads\_GEOPAK)\Data

The data that will be loaded is:

| OG.dtm      | (Existing surface file)            |
|-------------|------------------------------------|
| Overlay.alg | (Existing regressed geometry file) |
| Overlay.itl | (Template library file)            |
| Overlay.ird | (Roadway Designer file)            |
| civil.xin   | (Preference file)                  |

#### → Exercise: Opening the data

- 1. Start InRoads from the InRoads icon (Start>Programs>Bentley>InRoads Group V8i)
- 2. When the MicroStation Manager appears, select the file Overlay.dgn and open it.

Hint: All files for this module are located in the parent directory stated above.

- 3. When MicroStation fully opens and InRoads appears select **File>Open** from the **InRoads** menu.
- 4. Select the file *Ovrelay.rwk* and open it.

## Viewing the Data

We will now view the data that exists in the project you just opened.

#### → Exercise: Viewing the data

- 1. To view the horizontal alignment select Geometry>View Geometry>Active Horizontal.
- 2. *Fit* the MicroStation view.
- 3. To view the surface data select **Surface>View Surface>Features**. When the dialog opens highlight all the features and select **Apply**.
- 4. Close the View Features dialog.
- 5. Cut a profile along the alignment. Go to **Evaluation>Profile>Create Profile**. Select **Apply** and then identify a location to cut the profile.

## Widening Template

The process in this section will allow you to automatically find the controlling points along the road to minimize the leveling.

- → Exercise: Widening
- 1. Go to Modeler>Create Template.
- 2. Expand the tree in the left pane of the **Create Template** dialog until you see the templates called **Widening**.

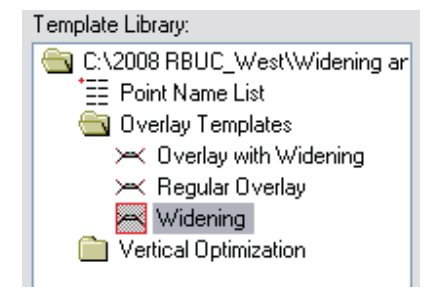

- 3. Double click on the template *Widening* to activate it.
- 4. Right Click on the point named *L\_OEOP*.
- 5. Note that the point is controlled from the centerline point in the horizontal direction and the slope is a vector-offset from the centerline to the inside edge of pavement.
- 6. Close the Create Template dialog.
- 7. Go to Modeler>Roadway Designer.
- 8. Create a new corridor. Go to Corridor>Corridor Management.
- 9. Type in the name *Widening* in the name field of the Manage Corridors dialog.
- 10. Set the following values:

| • | Station:              | On        |
|---|-----------------------|-----------|
| • | Start:                | 48+00     |
| • | Stop:                 | 250+00    |
| • | Туре:                 | Alignment |
| • | Horizontal Alignment: | Highway   |
| • | Vertical Alignment:   | Highway   |
|   |                       |           |

- 11. Click **Add** and close the dialog.
- 12. From the Roadway Designer go to Corridor>Template Drops.
- 13. Expand the template list.

- 14. Double click on the folder **Overlay Templates**.
- 15. Highlight *Widening* and select Add.

| 🖌 Temp     | late Drops                                                                                                    |                       |              | _ 🗆 🔀        |
|------------|----------------------------------------------------------------------------------------------------|-----------------------|--------------|--------------|
| Corridor:  | Widening                                                                                                    | ~                     |              | Add          |
| Station:   | 48+00.00                                                                                                    |                       | <del>+</del> | Close        |
| Interval:  | 50.00                                                                                                    |                       | +            | Change       |
| Library Te | mplates:                                                                                                    |                       |              | Change       |
| Current Te | 008 RBUC_West\Wid<br>Overlay Templates<br>Coverlay with Wide<br>Regular Overlay<br>Widening<br>/ertical Optimization | dening and C<br>ening |              | Copy<br>Help |
| St         | Int Template                                                                                                    | Enable                | Re           | Library      |
| Synchro    | nize with Library                                                                                                    |                       | Edit         | Delete       |

- 16. Close the Template Drops dialog.
- 17. Got to **Corridor>Point Controls**.
- 18. In the **Point Controls** dialog set the following values
  - Point: L\_EOP
  - Mode: Both
  - Control Type: Feature
  - Surface: Existing
  - Feature LEP
  - Start Station: 48+00
  - Stop Station: 250+00
  - Vertical Offset 0.25 (for both Start and Stop)

19. In the **Point Controls** dialog set the following values.

- Point: R\_EOP
- Mode: Both
- Control Type: Feature
- Surface: Existing
- Feature REP
- Start Station: 48+00
- Stop Station: 250+00
- Vertical Offset 0.25 (for both Start and Stop)

20. In the **Point Controls** dialog set the following values.

- Point: CL
- Mode: Both
- Control Type: Feature
- Surface: Existing
- Feature CL
- Start Station: 48+00
- Stop Station: 250+00
- Vertical Offset 0.25 (for both Start and Stop)
- 21. Close the Point Control dialog.
- 22. Step through the model.
- 23. Close the Roadway Designer (Save the corridor if you would like).

## **Optimization Template**

The process in this section will allow you to automatically find the controlling points along the road to minimize the leveling.

- → Exercise: Reviewing the optimization template
- 1. Go to Modeler>Create Template.
- 2. Expand the tree in the left pane of the **Create Template** dialog until you see the templates called **Visual Optimization**.

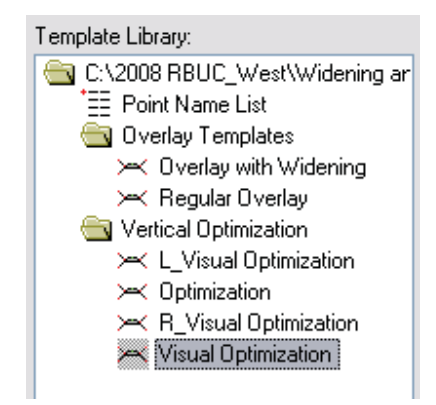

- 3. Double click the template *Visual Optimization* to activate it.
- 4. Right click on the green point on the upper most layer of the template and select Move.

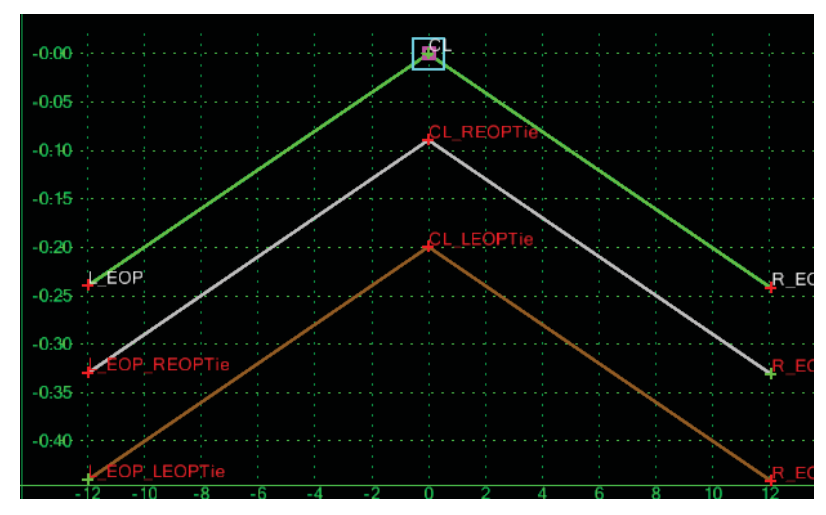

- 5. Move the point around and examine how the other layers react.
- 6. Right click to reset.
- 7. **Right click** on the right most green point and move it around.
- 8. **Right click** on the left most green point and move it around.

- Hint: If you accidentally left click and place the layer somewhere else use Edit>Undo or Ctrl+Z to undo the left click.
- CL -0:20 FOP

**Double click** on the red point at the center of the white layer.

9.

10. Examine the constraints that are attached to the point. The point is constrained horizontally to the green point above it and by slope from the green point to the right.

| lame:                                                                                     |                                                    | CL_RE                        | OPTi          |              | ~                       | +                |     | Appl   | y   |
|-------------------------------------------------------------------------------------------|----------------------------------------------------|------------------------------|---------------|--------------|-------------------------|------------------|-----|--------|-----|
| eature Name Override:                                                                     |                                                    |                              |               |              |                         | Close            |     |        |     |
| ourface Featu                                                                             | ce Feature Style:                                  |                              | P_ROAD_Cemter |              |                         | 1                |     |        |     |
| Alternate S                                                                               | iurface:                                           |                              | -             |              |                         |                  |     | Frevi  | ous |
|                                                                                           |                                                    |                              |               |              |                         |                  |     | Next   | >   |
|                                                                                           |                                                    |                              |               |              |                         |                  |     | Help   | )   |
|                                                                                           |                                                    |                              | M             | ember o      | r:<br>                  |                  | 100 |        |     |
|                                                                                           |                                                    |                              | L B           | _REUP        | Tie                     |                  |     |        |     |
| Constraints                                                                               |                                                    |                              |               |              | _116                    |                  |     |        |     |
| Constraints                                                                               | Constra                                            | int 1                        |               |              | Col                     | nstraint         | 2   |        |     |
| Constraints                                                                               | Constra<br>Slope                                   | int 1                        | ~             | _ncor        | _ rie<br>Coi            | nstraint<br>ntal | 2   | ~      |     |
| Constraints<br>Type: 4<br>Parent 1: 7                                                     | Constra<br>Slope<br>R_EOP_RE                       | int 1<br>OPTie               | ~             | _ncor<br>    | Co<br>Co<br>L           | nstraint<br>ntal | 2   | ~      | +   |
| Constraints<br>Type:<br>Parent 1:<br>Parent 2:                                            | Constra<br>Slope<br>R_EOP_RE                       | int 1<br>COPTie              | ×<br>×        | _ncor<br>+   | _ rie<br>Coi<br>lorizor | nstraint<br>htal | 2   | ~      | +   |
| Constraints<br>Type: 9<br>Parent 1: 9<br>Parent 2: 1<br>Value: 9                          | Constra<br>Slope<br>R_EOP_RE<br>CRollov<br>2.000%  | int 1<br>COPTie<br>rer Value | ×<br>×        | _ncor<br>+ ( | Cor<br>Lorizor          | nstraint<br>ntal | 2   | ~      | +   |
| Constraints<br>Type:<br>Parent 1:<br>Parent 2:<br>Value:<br>Label:                        | Constra<br>Slope<br>R_EOP_RE<br>Collov<br>2.000%   | int 1<br>COPTie<br>rer Value |               | _ncor<br>+ ( | Corizor                 | nstraint         | 2   | >      | +   |
| Constraints<br>Type: 9<br>Parent 1: 7<br>Parent 2: 2<br>Value: 4<br>Label: 2<br>Style Cor | Constra<br>Slope<br>R_EOP_RE<br>R_BOP_RE<br>2.000% | int 1<br>OPTie<br>rer Value  | ×<br>×<br>\$] | + (          | Col<br>lorizor<br>CL    | nstraint<br>htal | 2   | ×<br>× | +   |

- 11. Double click the template *Optimization* to activate it.
- 12. Right click on the upper most green point and select move.
- 13. Move it down in the window and at some point you will see another layer turn on and the layer you were moving turn off.
- 14. Right click to reset.

15. Turn on the toggle **Display All Components**.

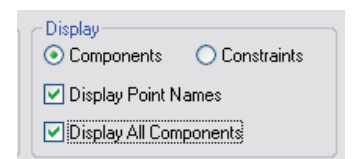

- 16. Notice now that you can see the other components (layers) but they are dashed.
- 17. **Move** the point at the left most end of the brown one. Notice if you move it above the upper layer it will turn on.
- 18. Repeat the process with the white one by moving the right most point.
- 19. What is causing this is **Display Rules**.
- 20. **Double click** on any component. In the lower portion of the dialog select the **Edit** button to the right of the **Display Rules** field.

| Name:             | R_CL_Tie +                            | Apply      |
|-------------------|---------------------------------------|------------|
| Description:      |                                       | Close      |
| Style:            | P_ROAD_WearingC 🗸 Close Shape         | < Previous |
| Parent Component: | · · · · · · · · · · · · · · · · · · · |            |
| Diaplau Pulas:    |                                       | Next>      |

21. In the lower half of the dialog you will see a list of rules. The upper half of the dialog allows you to use the rules in combination.

| Conditional Expression f                                   | or R_CL_Tie Component                                                       |                                                                                    |                                              | ОК    |
|------------------------------------------------------------|-----------------------------------------------------------------------------|------------------------------------------------------------------------------------|----------------------------------------------|-------|
| NOT ( CL-CL_LEOPTie                                        | OR CL-CL_REOPTie )                                                          | ~                                                                                  |                                              |       |
|                                                            |                                                                             |                                                                                    |                                              | Lance |
|                                                            |                                                                             |                                                                                    | 12                                           | Help  |
|                                                            |                                                                             | 1                                                                                  |                                              |       |
|                                                            |                                                                             | ted Rule                                                                           |                                              |       |
| AND UN                                                     |                                                                             | ted Hule                                                                           |                                              |       |
|                                                            |                                                                             |                                                                                    |                                              |       |
|                                                            |                                                                             |                                                                                    |                                              |       |
| mplate Display Rules                                       |                                                                             |                                                                                    |                                              |       |
|                                                            |                                                                             |                                                                                    |                                              |       |
| Vame Type                                                  | Expression                                                                  | Test Valu                                                                          | e Result                                     |       |
| Name Type<br>_REVertical                                   | Expression<br>CL_REOPTie - CL_LEOPTie                                       | Test Valu                                                                          | e Result                                     |       |
| Name Type<br>REVertical<br>CLVertical                      | Expression<br>CL_REOPTie - CL_LEOPTie<br>CL - CL_LEOPTie<br>CL - CL_REOPTie | Test   Valu<br>< 0.00<br>< 0.00                                                    | e Result<br>False<br>False                   |       |
| Name Type<br>REVertical<br>.·CLVertical<br>.·CLVertical    | Expression<br>CL_REOPTie - CL_LEOPTie<br>CL - CL_LEOPTie<br>CL - CL_REOPTie | Test Value<br>< 0.00<br>< 0.00<br>< 0.00<br>< 0.00                                 | e Result<br>False<br>False<br>False          |       |
| Name Type<br>REVertical<br>CLVertical<br>CLVertical        | Expression<br>CL_REOPTie - CL_LEOPTie<br>CL - CL_LEOPTie<br>CL - CL_REOPTie | Test   Valu<br>< 0.00<br>< 0.00<br>< 0.00                                          | e Result<br>False<br>False<br>False<br>False |       |
| Name Type<br>_RE Vertical<br>-CL Vertical<br>-CL Vertical  | Expression<br>CL_REOPTie CL_LEOPTie<br>CL - CL_LEOPTie<br>CL - CL_REOPTie   | Test   Valu<br>< 0.00<br>< 0.00<br>< 0.00                                          | e Result<br>False<br>False<br>False          |       |
| Name Type<br>_RE Vertical<br>-CL Vertical<br>-CL Vertical  | Expression<br>CL_REOPTie CL_LEOPTie<br>CL - CL_LEOPTie<br>CL - CL_REOPTie   | Test         Value            0.00            0.00            0.00            0.00 | e Result<br>False<br>False<br>False          |       |
| Name Type<br>RE Vertical<br>-CL Vertical<br>-CL Vertical   | Expression<br>CL_REOPTie CL_LEOPTie<br>CL - CL_LEOPTie<br>CL - CL_REOPTie   | Test         Value            0.00            0.00            0.00            0.00 | e Result<br>False<br>False<br>False          |       |
| Name   Type<br>RE Vertical<br>CL Vertical<br>CL Vertical   | Expression<br>CL_REOPTie CL_LEOPTie<br>CL - CL_LEOPTie<br>CL - CL_REOPTie   | Test         Value            0.00            0.00            0.00            0.00 | e Result<br>False<br>False<br>False          |       |
| Name   Type<br>RE Vertical<br>-CL Vertical<br>-CL Vertical | Expression<br>CL_REOPTie CL_LEOPTie<br>CL - CL_LEOPTie<br>CL - CL_REOPTie   | Test         Value            0.00            0.00            0.00            0.00 | e Result<br>False<br>False<br>False          |       |

22. Cancel and Close the Display Rule dialog and Edit Component dialog.

23. Notice there are two more templates in the folder. The *L\_Visual Optimization* and *R\_Visual Optimization* are subset templates from the *Visual Optimization* template. These will be used to create superelevation. Take a minute to examine the templates.

## **Optimization Corridor**

The process in this section will tie the optimization template into a corridor.

- → Exercise: Creating an Optimization Corridor
- 24. Go to Modeler>Roadway Designer.
- 25. Create a new corridor. Go to Corridor>Corridor Management.
- 26. Type in the name *Visual Optimization* in the name field of the **Manage Corridors** dialog.
- 27. Set the following values:

| • | Station:              | On        |
|---|-----------------------|-----------|
| • | Start:                | 48+00     |
| • | Stop:                 | 250+00    |
| • | Туре:                 | Alignment |
| • | Horizontal Alignment: | Highway   |
| • | Vertical Alignment:   | Highway   |

| Type:<br>Horizontal Alignment:<br>Vertical Alignment:<br>PI Rounding Tangent:<br>Cognidors:<br>Name Ty | Alignment<br>Highway<br>Highway<br>0.00 | <ul> <li></li> <li></li> <li></li> </ul> | +    | Staten<br>48+00.00<br>Stop:<br>250+00.00 | +      | Close<br>Change<br>Copy<br>Copy Fror |
|----------------------------------------------------------------------------------------------------|-----------------------------------------|------------------------------------------|------|------------------------------------------|--------|--------------------------------------|
| Horizontal Alignment:<br>Vertical Alignment:<br>PI Rounding Tangent:<br>Cogridors:<br>Name Ty          | Highway<br>Highway<br>0.00              | <b>&gt;</b>                              | +    | 48+00.00<br>Stop:<br>250+00.00           | +<br>+ | Change<br>Copy<br>Copy From          |
| Vertical Alignment:<br>PI Rounding Tangent:<br>Cogridors:<br>Name Ty                                   | Highway<br>0.00                         | ~                                        |      | Stop:<br>250+00.00                       | •      | Copy<br>Copy From                    |
| PI Rounding Tangent:                                                                                   | 0.00                                    |                                          |      | 250+00.00                                | +      | Copy From                            |
| Corridors:<br>Name Ty                                                                                  |                                         |                                          |      |                                          |        | COPY FIOI                            |
|                                                                                                    | ipe                                     | Source                                   | Name | Start Station                            | Stop   | Station                              |
|                                                                                                    |                                         |                                          |      |                                          |        |                                      |

28. Click **Add** and close the dialog.

11 Copyright © 2008 Bentley Systems Incorporated

- 29. From the Roadway Designer go to Corridor>Template Drops.
- 30. Expand the template list.
- 31. Double click on the folder Vertical Optimization.
- 32. Highlight Visual Optimization and select Add.

| 🛗 Templ             | ate Drops                                                       |              |      | _ 🗆 🔀       |  |  |
|---------------------|-----------------------------------------------------------------|--------------|------|-------------|--|--|
| Corridor:           | tes                                                             | ~            |      | Add         |  |  |
| Station:            | 47+78.74                                                        |              | +    | Close       |  |  |
| Interval:           | 50.00                                                           |              | +    | Change      |  |  |
| Library Ter         | nplates:                                                        |              |      |             |  |  |
| C:\20               | 008 RBUC_West\Wid<br>Iverlay Templates<br>'ertical Optimization | dening and C |      | Help        |  |  |
| <ul> <li></li></ul> |                                                                 |              |      |             |  |  |
| Current Te          | mplate Drops:                                                   | >            |      |             |  |  |
| St                  | Int Template                                                    | Enable       | Re   | Library     |  |  |
| 47+785              | 0.00 Visual Optim                                               | .N/A         | ITL  | C:\2008 RBU |  |  |
|                     |                                                                 |              |      |             |  |  |
| Synchror            | nize with Library                                               |              | Edit | Delete      |  |  |
|                     |                                                                 |              |      | //          |  |  |

- 33. Close the Template Drops dialog.
- 34. Select the **Superelevation** button on the bottom right of the **Roadway Designer**.
- 35. Right click in the lower right view and select Create Superelevation Wizard>Table.
- 36. Select the 🗔 button on the **Table Wizard** dialog.
- 37. Browse to the workshop folder and select the file *08\_50.sup*.

| Gen              | ieral Supereleva                                | ition Data                           |                          |                                  |           |         |           |                              |
|------------------|-------------------------------------------------|--------------------------------------|--------------------------|----------------------------------|-----------|---------|-----------|------------------------------|
|                  | IE: C:\2007                                     | UTC\WSO                              | 4\08_50                  | D.sup                            |           |         |           |                              |
|                  | % Runoff on Ta                                  | ingent                               | 80%                      |                                  |           | olate i | able valu | les                          |
|                  | Specify Runout:                                 |                                      | 0.00                     |                                  | Transitio | n Leng  | ths Are:  |                              |
| 1                | on-Linear Curv                                  | e Length:                            | 0.00                     |                                  | ⊙ Ri      | unoff   | 🔿 Tota    | al Transition                |
| 2<br>3<br>4<br>5 | 95+20.34<br>120+46.78<br>151+14.81<br>223+53.89 | 104+53<br>145+76<br>168+29<br>241+51 | .61<br>.71<br>.98<br>.53 | 0.00%<br>0.00%<br>0.00%<br>0.00% |           |         |           | 0.00<br>0.00<br>0.00<br>0.00 |
|                  |                                                 |                                      |                          |                                  |           |         |           |                              |

- 38. Change the **%Runoff on Tangent** to **80%**.
- 39. Select the Load Value From Table button.
- 40. Select Next.
- 41. When the next step appears select the Add button close to the center of the dialog.
- 42. When the **Add Superelevation Section** dialog appears set the following values in the dialog.

| • | Name:                     | CL_Tie     |
|---|---------------------------|------------|
| • | Crown Point:              | CL         |
| • | Left Range Point:         | L_EOP      |
| • | <b>Right Range Point:</b> | R_EOP      |
| • | Pivot Direction:          | From Crown |
| • | Number of Lanes:          | 2          |
| • | Station                   | Off        |

| 🐂 Edit Superele      | vation Section 🛛 🔀     |
|----------------------|------------------------|
| Name:                | CL_Tie OK              |
| Crown Point:         | CL + Cancel            |
| Left Range Point:    |                        |
| Right Range Point:   | R_EOP                  |
| Pivot Direction:     | From Crown Point 💌     |
| Number of lanes:     |                        |
| Runoff Length Multip | plication Factor: 1.00 |
| Limits<br>Station    |                        |
| Start:               | 47+78.74 <del>•</del>  |
| Stop:                | 578+20.93              |

- 43. Select OK.
- 44. Select Next and then Finish when the wizard dialog appears.
- 45. Go to Corridor>Template Drops.
- 46. In the **Current Template Drops** list highlight (single click) on the entry in the list.
- 47. In the **Library Templates** list select the *L\_Visual Optimization* template.

| 🚼 Temp       | late Drops                                                                                                    |         | _ 🗆 🛛                  |
|--------------|----------------------------------------------------------------------------------------------------|---------|------------------------|
| Corridor:    | tes                                                                                                    | ~       | Add                    |
| Station:     | 47+78.74                                                                                                    | +       | Close                  |
| Interval:    | 50.00                                                                                                    | +       | Change                 |
| Library Ter  | nplates:                                                                                                    |         | Contango               |
| Current Te   | 008 RBUC_West\Widening         Verlay Templates         Yertical Optimization         L_Visual Optimization         Quinization         R_Visual Optimization         Visual Optimization         Visual Optimization         Visual Optimization         Visual Optimization         mplate Drops: | and C   | Copy<br>Help           |
| St<br>47+785 | Int   Template   Ena<br>i0.00 Visual OptimN/A                                                                                                    | ible Re | Library<br>C:\2008 RBU |
| Synchro      | nize with Library                                                                                                    | Edit    | Delete                 |

- 48. Select Change.
- 49. Select Close.
- 50. Right click in the lower right view and select Create Superelevation Wizard>Table.

- 51. Select Next.
- 52. Select Add.
- 53. When the **Add Superelevation Section** dialog appears set the following values in the dialog.
  - Name: L\_Tie
    - Crown Point: CL\_LEOPTie
  - Left Range Point: L\_EOP\_LEOPTie
  - Right Range Point: R\_EOP\_LEOPTie
  - Pivot Direction: From Left Edge
  - Number of Lanes: 2
  - Station Off
- 54. Select OK.
- 55. Select Next and then Finish when the wizard dialog appears.
- 56. Go to Corridor>Template Drops.
- 57. In the Current Template Drops list highlight (single click) on the entry in the list.
- 58. In the Library Templates list select the *R\_Visual Optimization* template.

| 📸 Templ      | ate Drops                                                                                                    |              | _ 🗆 🔀                  |
|--------------|----------------------------------------------------------------------------------------------------|--------------|------------------------|
| Corridor:    | tes 💌                                                                                                    |              | Add                    |
| Station:     | 47+78.74                                                                                                    | <del>+</del> | Close                  |
| Interval:    | 50.00                                                                                                    | - <b>+</b> - | Change                 |
| Library Ten  | nplates:                                                                                                    |              |                        |
|              | IOB RBUC_West\Widening and C           verlay Templates           ertical Optimization           < L_Visual Optimization |              | Help                   |
| Current Te   | mplate Drops:                                                                                                    |              |                        |
| St<br>47+785 | Int Template Enable<br>0.00 Visual OptimN/A                                                                              | Re           | Library<br>C:\2008 RBU |
| Synchror     | ize with Library                                                                                                    | Edit         | Delete                 |

59. Select Change.

- 60. Select Close.
- 61. Right click in the lower right view and select Create Superelevation Wizard>Table.
- 62. Select Next.
- 63. Select Add.
- 64. When the **Add Superelevation Section** dialog appears set the following values in the dialog.
  - Name: R\_Tie
  - Crown Point: CL\_REOPTie
  - Left Range Point: L\_EOP\_REOPTie
  - Right Range Point: R\_EOP\_REOPTie
  - Pivot Direction: From Right Edge
  - Number of Lanes:
  - Station Off
- 65. Select OK.
- 66. Select Next and then Finish when the wizard dialog appears.
- 67. Go to Corridor>Template Drops.
- 68. In the Current Template Drops list highlight (single click) on the entry in the list.
- 69. In the Library Templates list select the Visual Optimization template.

2

| 🚼 Temp                                                                                                    | late Drops                                                | _ 🗆 🎽                 |  |  |
|----------------------------------------------------------------------------------------------------|-----------------------------------------------------------|-----------------------|--|--|
| Corridor:                                                                                                    | tes 💌                                                     | Add                   |  |  |
| Station:                                                                                                    | 47+78.74 🔶                                                | Close                 |  |  |
| Interval:                                                                                                    | 50.00                                                     | Change                |  |  |
| Interval: 50.00<br>Library Templates:<br>C\2008 RBUC_West\Widening and C<br>Overlay Templates<br>Vertical Optimization<br>K L_Visual Optimization<br>K I_Visual Optimization<br>K I_Visual Optimization<br>K I_Visual Optimization<br>K I_Visual Optimization<br>K I_Visual Optimization<br>K I_Visual Optimization<br>K I_Visual Optimization<br>K I_Visual Optimization<br>K I_Visual Optimization<br>K I_Visual Optimization<br>K I_Visual Optimization<br>K I_Visual Optimization<br>K I_VISUAL Optimization<br>K I_VISUAL Optimization<br>K I_VISUAL Optimization |                                                           |                       |  |  |
| St  <br>47+785                                                                                                    | Int   Template   Enable   Re<br>i0.00 Visual OptimN/A ITL | . Library C:\2008 RBU |  |  |
| Synchron                                                                                                    | nize with Library Edit                                    | Delete                |  |  |

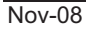

16

Resurfacing Techniques

Copyright © 2008 Bentley Systems Incorporated

- 70. Select Change.
- 71. Select Close.
- 72. Select the **Superelevation** button to turn off the superelevation mode.
- 73. Go to Corridor>Point Controls.
- 74. In the **Point Controls** dialog set the following values.
  - Point: CL
  - Mode: Both
  - Control Type: Feature
  - Surface: Existing
  - Feature CL
  - Start Station: 48+00
  - Stop Station: 250+00

| <sup>p</sup> oint:<br>- Mode                  |                                                                         |                                                                                  |                                                                                         |                                                                      |                                                                            | 6dd                                                                                                    |
|-----------------------------------------------|-------------------------------------------------------------------------|----------------------------------------------------------------------------------|-----------------------------------------------------------------------------------------|----------------------------------------------------------------------|----------------------------------------------------------------------------|----------------------------------------------------------------------------------------------------|
| Mode                                          |                                                                         |                                                                                  | I C Station Lin                                                                         | nits                                                                 | 10.000                                                                     |                                                                                                    |
| Mode                                          | JCL                                                                     |                                                                                  | Start: 48+                                                                              | 00.00                                                                | +                                                                          | Close                                                                                                    |
| C Horizo                                      | ntal C Vertical                                                         | <ul> <li>Both</li> </ul>                                                         | Stop: 250                                                                               | +00.00                                                               | +                                                                          | Change                                                                                                    |
| Control Type                                  | e: Feature                                                              | •                                                                                | Horizontal                                                                              | Offsets                                                              |                                                                            | Help                                                                                                    |
| Surface:                                      | Existing                                                                | -                                                                                | Start: 0.00                                                                             | )                                                                    | +                                                                          |                                                                                                    |
| Feature:                                      | CL                                                                      | - +                                                                              | -  Stop: 0.00                                                                           | )                                                                    | +                                                                          |                                                                                                    |
| Use as                                        | Secondary Alignment                                                     |                                                                                  | →<br>Vertical Of                                                                        | fsets                                                                |                                                                            |                                                                                                    |
|                                               |                                                                         |                                                                                  | Start: 0.00                                                                             | )                                                                    | +                                                                          |                                                                                                    |
|                                               |                                                                         |                                                                                  | Stop: 0.00                                                                              | )                                                                    | +                                                                          |                                                                                                    |
| Priority:                                     | 1                                                                       |                                                                                  |                                                                                         |                                                                      |                                                                            |                                                                                                    |
| Final P                                       | rio Name                                                                | Chart Station                                                                    | Cton Ctation                                                                            | ( Handara                                                            | 1-                                                                         |                                                                                                    |
|                                               |                                                                         |                                                                                  |                                                                                         |                                                                      | Lune                                                                       | Control                                                                                                    |
| × 1                                           | L EOP                                                                   | 47+78.74                                                                         | 578+20.93                                                                               | Vertical                                                             | Superelev                                                                  | Control                                                                                                    |
| × 1<br>× 1                                    | L_EOP<br>R_EOP                                                          | 47+78.74<br>47+78.74                                                             | 578+20.93<br>578+20.93                                                                  | Vertical<br>Vertical                                                 | Lype<br>Superelev<br>Superelev                                             | Control<br>vation CL_Tie CL-L_E<br>vation CL_Tie CL-R_E                                                                                                    |
| × 1<br>× 1<br>× 1                             | L_EOP<br>R_EOP<br>CL_LEOPTie                                            | 47+78.74<br>47+78.74<br>47+78.74                                                 | 578+20.93<br>578+20.93<br>578+20.93<br>578+20.93                                        | Vertical<br>Vertical<br>Vertical                                     | Superelev<br>Superelev<br>Superelev<br>Superelev                           | Control<br>vation CL_Tie CL-L_E<br>vation CL_Tie CL-R_E<br>vation L_Tie L_EOP_L                                                                                                    |
| × 1<br>× 1<br>× 1<br>× 1<br>× 1               | L_EOP<br>R_EOP<br>CL_LEOPTie<br>R_EOP_LEOP.                             | 47+78.74<br>47+78.74<br>47+78.74<br>47+78.74<br>47+78.74<br>47, 79.74            | 578+20.93<br>578+20.93<br>578+20.93<br>578+20.93<br>578+20.93<br>578+20.93              | Vertical<br>Vertical<br>Vertical<br>Vertical                         | Superelev<br>Superelev<br>Superelev<br>Superelev<br>Superelev              | Control           vation         CL_Tie CL-L_E           vation         CL_Tie CL-R_E           vation         L_Tie L_EOP_L           vation         L_Tie CL_LEOP           vation         L_Tie CL_LEOP                                                                           |
| × 1<br>× 1<br>× 1<br>× 1<br>× 1<br>× 1<br>× 1 | L_EOP<br>R_EOP<br>CL_LEOPTie<br>R_EOP_LEOP.<br>L_EOP_REOP.<br>CL_EOPTie | 47+78.74<br>47+78.74<br>47+78.74<br>47+78.74<br>47+78.74<br>47+78.74<br>47+78.74 | 578+20.93<br>578+20.93<br>578+20.93<br>578+20.93<br>578+20.93<br>578+20.93<br>578+20.93 | Vertical<br>Vertical<br>Vertical<br>Vertical<br>Vertical<br>Vertical | Superelev<br>Superelev<br>Superelev<br>Superelev<br>Superelev<br>Superelev | Control           vation         CL_Tie CL-L_E           vation         CL_Tie CL-R_E           vation         L_Tie L_EOP_L           vation         L_Tie CL_EOP           vation         R_Tie CL_EOP           vation         R_Tie CL_EOP           vation         R_Tie CL_EOP |

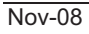

Resurfacing Techniques

Copyright © 2008 Bentley Systems Incorporated

75. Click Add.

76. In the **Point Controls** dialog set the following values.

| • Point: L_EOP_LEOP | Tie |
|---------------------|-----|
|---------------------|-----|

- Mode: Both
- Control Type: Feature
- Surface: Existing
- Feature LEP
- Start Station: 48+00
- Stop Station: 250+00

#### 77. Click Add.

78. In the **Point Controls** dialog set the following values.

| • | Point:               | R_EOP_REOPTie |
|---|----------------------|---------------|
| • | Mode:                | Both          |
| • | <b>Control Type:</b> | Feature       |
| • | Surface:             | Existing      |
| • | Feature              | REP           |
| • | Start Station:       | <b>48+00</b>  |

- Stop Station: 250+00
- 79. Click Add and Close the Point Controls dialog.
- 80. Examine the corridor.
- 81. Go to Corridor>Corridor Management.
- 82. Highlight the Visual Optimization corridor.
- 83. Select Copy.
- 84. When the **Copy Corridor** appears enter *Optimization* in the **New Corridor Name** field and select **OK**.

| 🖌 Copy Corridor         | ×      |
|-------------------------|--------|
| Existing Corridor Name: | OK     |
| Visual Optimization     | Cancel |
| New Corridor Name:      |        |
| Optimization            |        |

- 85. Close the Manage Corridor dialog.
- 86. In the lower left corner of the **Roadway Design** set the **Corridor** to **Optimization**.
- 87. Go to Corridor>Template Drops.
- 88. Highlight the template drop listed in the Current Template Drops list.

| 🐂 Templ        | ate Di                                                                                                    | ops                                                                                                 |                           |      | _ 🗆 🗙                    |
|----------------|----------------------------------------------------------------------------------------------------|----------------------------------------------------------------------------------------------------|---------------------------|------|--------------------------|
| Corridor:      | tes                                                                                                    |                                                                                                    | ~                         |      | Add                      |
| Station:       | 47+78                                                                                                    | .74                                                                                                 |                           | +    | Close                    |
| Interval:      | 50.00                                                                                                    |                                                                                                    |                           | +    | Change                   |
| Library Ter    | nplates:<br>108 RBI<br>Iverlay<br>Vertical (<br>Currical (<br>Currical (<br>Cu | UC_West\Wi<br>Femplates<br>Optimization<br>sual Optimiza<br>nization<br>sual Optimization<br>Orops: | dening and C<br>tion<br>n |      | Copy                     |
| St  <br>47+785 | Int                                                                                                    | Template<br>Visual Optim.                                                                           | Enable                    | Re   | . Library<br>C:\2008 RBU |
| Synchror       | nize with                                                                                                    | Library                                                                                             |                           | Edit | Delete                   |

- 89. In the Library Templates highlight the template Optimization and select Change.
- 90. Close the **Template Drops** dialog.
- 91. Examine the corridor.
- 92. Go to Corridor>Create Surface.

- 93. When the Create Surface dialog appears set the following values.
  - Optimized Name:
  - **Default Preference:** Proposed
  - **Empty Design Surface:** •

•

•

•

**On** – Style: **P\_TOPO\_Exterior Add Exterior Boundary:** 

On

On

Off

- **Triangulate:** .
  - **Optimization (highlight this one only)**

**On** – Style: **P\_TOPO\_Transverse** 

- **Create Surface(s) From: Add Transverse Feature:**
- All other toggles:
- 🕌 Create Surface X Name: Optimized Apply Default Preference: Proposed • Close New Surface for Each Corridor Preferences... Empty Design Surface Help Include Null Points Add Exterior Boundary - Style: P TOPO Exterior -Densify Horizontal Curves using Chord Height Tolerance 🔲 Densify Vertical Curves using Chord Height Tolerance ✓ Triangulate Create Surface(s) from: Optimization Visual Optimization All None Clipping Options.. Features 🔽 Add Transverse Features Style: P\_TOPO\_Transverse Create Alternate Surfaces Frocess Visible Range Only 🔲 Remove Loops 🔲 Display Features in Plan View
- 94. Select Apply. When the processing is finished Close the dialog.
- 95. From the Roadway Designer dialog select File>Save.
- 96. Close the Roadway Designer.

## **Optimization Vertical Alignment**

The process in this section will create an optimized vertical alignment from the corridor we just created.

- → Exercise: Creating an Optimization Vertical Alignment
- 1. To create an optimized vertical go to File>Import>Geometry.
- 2. Select the tab Vertical From Surface.
- 3. Select *Optimized* as the surface name.
- 4. Type in the name *Optimized* for the Vertical Alignment Name.
- 5. Set the station limits from **48+00** to **250+00**.

| From Graphics        | ICS               | Vertical from Surface |          |              |
|----------------------|-------------------|-----------------------|----------|--------------|
| Surface:             | Optimi            | zed                   | •        | Apply        |
| -Vertical Align      | ment              |                       |          |              |
| <u>N</u> ame:        | Optimi            | zed                   |          |              |
| Description:         |                   |                       | -        |              |
| Style:               | Defau             | lt .                  | -        | <u>H</u> elp |
| - Target             |                   |                       |          |              |
| Horizontal Ali       | gnment:           | Highway               | -        |              |
| ✓ Station Li         | mits              |                       |          |              |
| Start                |                   | 48+00.00              | +1       |              |
| Store                |                   | 1959.00.00            | <u>-</u> |              |
|                      |                   | 250+00.00             | <u>+</u> |              |
| I Horizonta          | l <u>O</u> ffset: | 0.00                  |          |              |
| Points of Ver        | tical Inte        | rsection              |          |              |
| ☐ Int <u>e</u> rval: |                   | 0.00                  |          |              |
| Tolerance            | B:                | 0.00                  |          |              |
|                      |                   |                       |          |              |
|                      |                   |                       |          |              |
|                      |                   |                       |          |              |
|                      |                   |                       |          |              |
|                      |                   |                       |          |              |

- 6. Select Apply and then Close the Import Geometry dialog.
- 7. Cut a profile and display both the **Highway** vertical alignment and the **Optimized** vertical alignment.
- 8. Examine the differences between the two alignments.

## **Applying the Optimized Vertical Alignment**

Now we will used the optimized vertical alignment to compute leveling.

- → Exercise: Creating an Optimized Corridor
- 1. Go to Modeler>Roadway Designer.
- 2. Set the Active Surface in the lower left of the dialog to *Existing*.
- 3. Go to Corridor>Corridor Management.
- 4. Highlight the *Optimization* corridor and select Copy.
- 5. In the New Corridor Name type in *Overlay*.

| 🐂 Copy Corridor         | ×      |
|-------------------------|--------|
| Existing Corridor Name: | ОК     |
| Uptimization            | Cancel |
| New Corridor Name:      |        |
| Overlay                 |        |

- 6. Select OK.
- 7. Go to **Corridor>Template Drops** and highlight the template drop in the **Current Template Drops** list.
- 8. In the **Library Templates** list expand the *Overlay Templates* folder and highlight the template *Overlay with Widening*.
- 9. Select Change and Close the Template Drops dialog.
- 10. Go to the **Point Controls** dialog and delete the point controls that have the mode of *"Both"*.
- 11. Add four point controls for the following points.

**Point Control 1**:

- Point: CL
- Mode: Vertical
- Control Type: Alignment
- Horizontal: Highway
- Vertical: Optimized
- Start Station: 48+00
- Stop Station: 250+00

- Start Vertical Offset: 0.25
- Stop Vertical Offset: 0.25

**Point Control 2:** 

- Point: CL
- Mode: Horizontal
- Control Type: Feature
- Surface: Existing
- Feature: CL
- Start Station: 48+00
- Stop Station: 250+00

**Point Control 3**:

- Point: L\_EOP
- Mode: Horizontal
- Control Type: Feature
- Surface: Existing
- Feature: LEP
- Start Station: 48+00
- Stop Station: 250+00

#### **Point Control 4**:

- Point: R\_EOP
- Mode: Horizontal
- Control Type: Feature
- Surface: Existing
- Feature: REP
- Start Station: 48+00
- Stop Station: 250+00

- 12. Add three more point controls for the following points.
  - **Point Control 1**:

| • | Point:               | L_EOP_Tie |
|---|----------------------|-----------|
| • | Mode:                | Both      |
| • | <b>Control Type:</b> | Feature   |

- Surface: Existing
- Feature: LEP
- Start Station: 48+00
- Stop Station: 250+00

#### **Point Control 2**:

| • | Point: | R_EOP_ | Tie |
|---|--------|--------|-----|
|   |        |        |     |

- Mode: Both
- Control Type: Feature
- Surface: Existing
- Feature: REP
- Start Station: 48+00
- Stop Station: 250+00

#### **Point Control 3**:

- Point: CL\_Tie
- Mode: Both
- Control Type: Feature
- Surface: Existing
- Feature: CL
- Start Station: 48+00
- Stop Station: 250+00

## **Module Review**

Now that you completed this module, let's measure what you learned.

### Questions

- 1. Have we optimized the vertical alignment for leveling?
- 2. Have we calculated the leveling?
- 3. Do you see any issues with the model? Why?

#### Answers

1 Have we optimized the vertical alignment for leveling?

Yes

2 Have we calculated the leveling?

Yes, however, you will need to cut cross sections and run end area volumes

3 Do you see any issues with the model? Why?

If the regressed horizontal alignment is too far away from the original centerline it could cause overlaps in the leveling and the new overlay.

## **Module Summary**

After concluding this module you investigated the techniques for resurfacing roads. It included optimization of vertical alignments, milling and widening of existing roads.

Module Summary